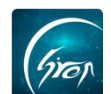

## 翻转校园"轮播图管理"功能操作文档-被授权老师版

翻转校园"轮播图管理"功能:被授权老师可直接根据实际需求在后台上传 重要轮播图信息,便于学生在手机端主页及时了解学校重要资讯通知。

浏览器-请使用最新版本的谷歌浏览器 Chrome、火狐浏览器 Firefox、360 浏览器(极速模式)等

## 翻转校园管理平台网址-https://www.schoopia.com/login 登录-被授权的老师账号

▶ 登录

在推荐使用的浏览器中输入翻转校园管理平台网址,登录被授权的老师账号 进入电脑后台管理界面;

|                                         |                                        | 快速登录 账号                                   | 密码登录                         |   |
|-----------------------------------------|----------------------------------------|-------------------------------------------|------------------------------|---|
|                                         | Giran                                  | 用户名 11834                                 | ۵                            |   |
|                                         | 翻转校园                                   | 用户密码*                                     |                              |   |
| 大数据助                                    | 力高等教育现代化                               |                                           | <b>a</b>                     |   |
| QQ: 26893<br>Tel: 400-00<br>Email: serv | 54374<br>17-0625<br>ice@schoopia.com   | 登录                                        |                              |   |
| ▲ 请使用新牌<br>式)、百座                        | 反本谷歌浏览器Chrome、火狐浏览<br>[浏览器(极速模式)、QQ浏览器 | 器Firefox、360浏览器(极速模式<br>(极速模式)或者IE11使用本平台 | 、)、 搜狗浏览器(极速<br>• 不推荐使用IE浏览器 | 模 |

图片--1

## ≻ 入口

登录成功后,进入图片-2,点击图片中的"轮播图管理"即可进入轮播图管理功能;老师可在此页面查看自己发布的轮播图信息,点击相应轮播图右侧的功能按钮可对轮播图进行编辑、下架、删除等操作。

| 视频中心       |   | 8:25 | 2制台 | 彩描如管理 × |     |    |                     |          |                     |        |       |       |     |
|------------|---|------|-----|---------|-----|----|---------------------|----------|---------------------|--------|-------|-------|-----|
| 我的课程       |   |      |     |         | 状态: | 全部 |                     | •<br>请输入 | 关键字                 | <br>50 |       |       |     |
| 题库         | ~ | 添加   |     |         |     |    |                     |          |                     |        |       |       |     |
| 课程资源       | ~ | ID   | 标题  | 状态      | 图片  |    | 创建时间                |          | 结束时间                | 创建人    | 操作    |       |     |
| 咨询管理       |   |      |     |         | 10  |    |                     |          |                     |        |       |       |     |
| 学生职业发展管理   |   | 1    | 测试  | 展示中     |     |    | 2019-05-06 09:46:57 |          | 2019-05-06 13:46:18 | 贝贝老师   | 编辑 下架 | #18   |     |
| 请假报备       |   |      |     |         |     |    |                     |          |                     |        |       |       |     |
| 宿舍未打卡管理    |   |      |     |         |     |    |                     |          |                     |        |       | « < 1 | > > |
| 申报/审批      |   |      |     |         |     |    |                     |          |                     |        |       |       |     |
| 新生信息管理     |   | 4    |     |         |     |    |                     |          |                     |        |       |       |     |
| 课时查询       |   |      |     |         |     |    |                     |          |                     |        |       |       |     |
| 论文管理       |   |      |     |         |     |    |                     |          |                     |        |       |       |     |
| 教案管理       |   |      |     |         |     |    |                     |          |                     |        |       |       |     |
| 评數信息       |   |      |     |         |     |    |                     |          |                     |        |       |       |     |
| 评学信息       |   |      |     |         |     |    |                     |          |                     |        |       |       |     |
| 轮播图管理      |   |      |     |         |     |    |                     |          |                     |        |       |       |     |
| 40 mil (0) |   |      |     |         |     |    |                     |          |                     |        |       |       |     |
| 我的个人信息     |   |      |     |         |     |    |                     |          |                     |        |       |       |     |

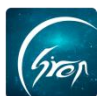

点击左上角"添加",将内容补充完整后,将状态选择为"发布",点击"提 交"即可成功提交轮播图。注:轮播图标准尺寸为400\*800,请严格按照要求 上传图片。

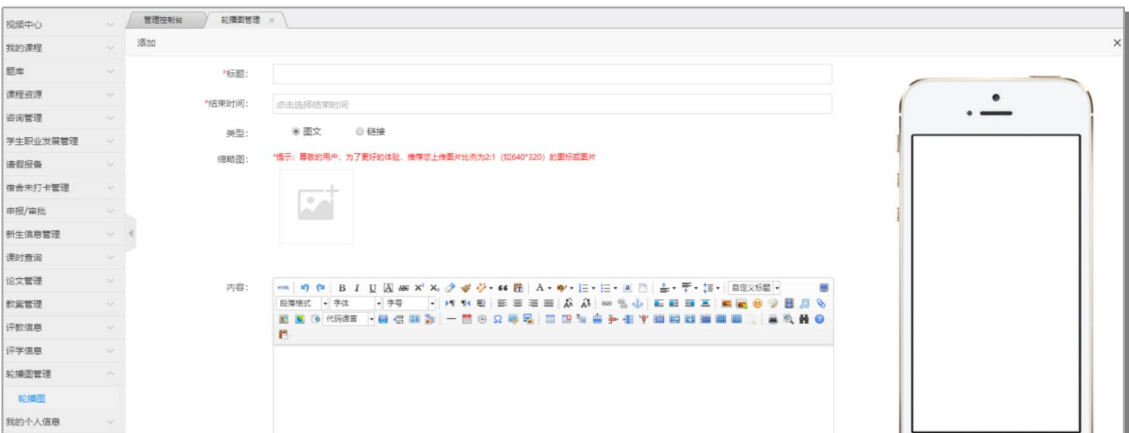

图片-3

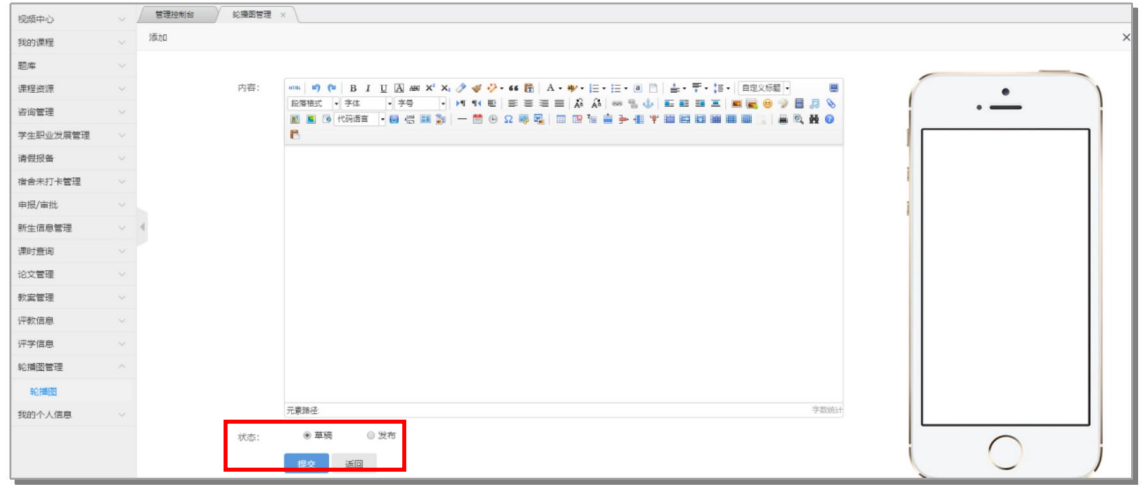

图片-4

注:发布者只可对自己发布的轮播图进行管理,且轮播图位置只有五个,发 布时需综合考虑发布时长。

如果您在使用过程中遇到问题,或您有任何想法与建议,请及时和我们联系 可联系时间:早 8:30-12:00,晚 14:00-18:00 客服电话:400-007-0625

客服 QQ:2689354374

客服微信公众号:翻转校园 APP

也可扫描下方二维码关注公众号,关注我们最新动态。

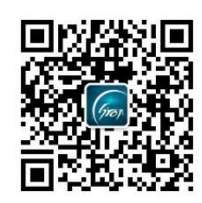